# 教职工因公临时出国(境) 申请及总结流程

国际交流合作处

二〇二四年

|    |     | 日录                 |    |
|----|-----|--------------------|----|
| 第· | 一部分 | ▶ 教职工因公临时出国(境)申请流程 | 3  |
|    | —,  | 服务申请入口             | 3  |
|    | 二、  | 进入申请表单             | 4  |
|    | 三、  | 表单填写说明             | 6  |
| 第. | 二部分 | ▶ 教职工因公临时出国(境)总结流程 | 20 |
|    | —,  | 表单查找入口             | 20 |
|    | 二、  | 表单填写说明             | 21 |

## 第一部分 教职工因公临时出国(境)申请流程

## 一、服务申请入口

1. 登录华南师范大学综合服务平台,找到【师生服务中心】

|                                                                                                    |                                                                                 | -                                                        |                | No.                                   | o de la fa                                                             |                                                  |
|----------------------------------------------------------------------------------------------------|---------------------------------------------------------------------------------|----------------------------------------------------------|----------------|---------------------------------------|------------------------------------------------------------------------|--------------------------------------------------|
| A A P H M F A                                                                                                    | 248 th 1                                                                        | Laborine Applicato                                       | e cottine juli |                                       |                                                                        |                                                  |
| 失于开稿2045年度「風毒汁加生育シル」<br>天子単行早層得范大学2024年和第三日<br>天子畑沢中国2024年度国家自然科学者                                                                                                    | 第合保险"投保律保护通知 在<br>社会保险"投保律保护通知 ""                                               | 综合服务中                                                    | 平台找至           | · · · · · · · · · · · · · · · · · · · | 122示<br>人·國時双支部书记工作<br>前時前·國語代秀重明祖                                     | 1984-11-11<br>1992-31-09<br>1992-11-07           |
| 关于性正英文网站建设工作。通信的通                                                                                                    | 10.                                                                             | 202411115                                                | 关于学位授权点意       | E调整的站示                                |                                                                        | 2024-11-07                                       |
|                                                                                                    |                                                                                 |                                                          |                |                                       |                                                                        |                                                  |
| 降生服务中心                                                                                                    |                                                                                 | and contraction                                          | 042            | • OA服务                                |                                                                        | - 11                                             |
| the second second secon                                                                                                    |                                                                                 |                                                          | DAM SINCE      |                                       |                                                                        |                                                  |
| whith many many mires was                                                                                                    | 12.0M                                                                           |                                                          |                |                                       | totality - "                                                           | ELEVER.                                          |
| ANDER PARTE - BURNE MARKE IN<br>ANDER PARTE - BURNE MARKE IN                                                                                                    | · 16.48511956.00                                                                | ·                                                        | Parts          | - 04000 -                             |                                                                        | 1990-19-10-00<br>19-19-10-00<br>1990-10          |
| * 1000000000000000000000000000000000000                                                                                                    | 15月8日<br>• 卫信人来与工作许可申请<br>• 电子动气力量中周                                            | <ul> <li></li></ul>                                      | PART           | • 00000 •                             | nonania + m<br>nonania + m<br>) = ni A descritación<br>)               | el index<br>Neto el                              |
| нали нели нучат вида нас<br>нари мени нена и<br>• нализирания<br>• пличителия<br>• лагителия<br>• 5-е, сан раническия                                                                                                    | 1210月<br>・ 11日人来は工作3月6月の頃<br>・ 电子外を注意中の月<br>・ 三字の小の上の中間                         | <ul> <li></li></ul>                                      | Film           | • CENTRAL •                           | 100.00204 • 40<br>100.00204 • 22<br>) = 4.4.36952702047                | nen senar<br>Nen senar<br>Nen senar              |
| нали прогодного прогодного прогодного прогодного прогодности.<br>• сладитерията<br>• сладитерията | 12.1045<br>• 12.10人来华工作好可用的第<br>• 12.27月12日前中期<br>• 12.27月12日前的第<br>• 和田田学会民任命前 | <ul> <li>— — — — — — — — — — — — — — — — — — —</li></ul> | Prefit         | · careful de                          | Innan ( ) ( ) ( ) ( ) ( ) ( ) ( ) ( ) ( ) (                            | ID-TY-DODE<br>DJ-RHOLINI<br>HPRO-INI<br>HPRO-INI |
| нали пред тран вида нас<br>нали мени прави вина к<br>• налическая<br>• ланитерика<br>• ланитерика<br>• ланитерика<br>• ланитерика<br>• ланитерика                                                                                                    |                                                                                 | <ul> <li></li></ul>                                      |                | • 00000 •                             | innani, e in<br>Innani, ei<br>Y. : : : : : : : : : : : : : : : : : : : | IN-TV-BODIC<br>DB-RH-OLIHI<br>HIRTS-BB-          |

2. 然后点击【外事服务】

| メティースション<br>メティースション<br>メティースション<br>メティースション<br>メティースション<br>メティースション<br>メティースション<br>メティースション<br>大・<br>大・<br>大・<br>大・<br>大・<br>大・<br>大・<br>大・<br>大・<br>大・ | #6## (################################# | Stary 11, 24<br>mp4-11-24<br>stary 11, 24<br>stary 11, 24<br>stary 11, 24 | 的主命的被罚的 \$ 9 9 9 9 9 9 9 9 9 9 9 9 9 9 9 9 9 9 | 57日科学校术具科学校用的公示<br>科学位。何能会研究了这样主人,如何就是由<br>建设代明新教研究的社会主义,神经就"可以代<br>注诉 | NATE N       |
|----------------------------------------------------------------------------------------------------|-----------------------------------------|---------------------------------------------------------------------------|------------------------------------------------|------------------------------------------------------------------------|--------------|
| NAMESON                                                                                                    | area posta nome reta                    | e vice date es                                                            | 17 TF                                          | 0488                                                                   | - 100,0100   |
| - niti-anzymma (1971)                                                                                                    | - animimum<br>- seriesten (s. 14        | - anti-leman                                                              |                                                | <ul> <li>brand - brandse</li> <li>ynopsaulity, avon</li> </ul>         | Pland' land. |

3. 最后点击【教职工因公临时出国(境)】

| 料研服务 | 财务服务 | 較学培养      | 学生工作           | 后勤保障                | 网络信息                     |                               |
|------|------|-----------|----------------|---------------------|--------------------------|-------------------------------|
|      |      |           |                |                     |                          |                               |
|      |      |           |                |                     |                          |                               |
|      | 科研服务 | 科研服务 财务服务 | 科研服务 财务服务 数学培养 | 科研服务 财务服务 数学培养 学生工作 | 科研服务 财务服务 数学培养 学生工作 后胎保障 | 科研服务 财务服务 較学培养 学生工作 后勤保障 网络信息 |

#### 二、进入申请表单

1. 下拉阅读申请说明

| 8.4 of an old<br>                                                                                                    | 请注意申请时限要求:                                                                                                    |
|----------------------------------------------------------------------------------------------------|----------------------------------------------------------------------------------------------------|
| 1. 15187                                                                                                    | (1)中国籍教师因公临时赴国外、<br>赴台湾提前60天及以上申请;                                                                                                    |
| 国公出訪相关体現答知<br>一個限瞭#<br>二 年間被局御来<br>1 三 一個限時#<br>1 三 一個短期的一個人一個一個出訪人姓名。<br>二 一個時間の時一個人一個一個出訪人姓名。<br>二 一個時間の時一個人一個一個出訪人姓名。<br>二 一個時間の時一個人一個人一個人一個人的一個人的一個人的一個人的一個人 | <ul> <li>(2)中国籍教师持因公往来港澳通行证临时赴港澳,外国籍教师、中国籍教师持境外永久居住证因公临时出国(境),港澳台教师因公临时出国提前30天及以上申请;</li> <li>(3)中国籍教师持个人往来港澳通行证人才签注、港澳教师因公临时赴港澳提前15天及以上申请。</li> </ul> |

请注意申请时限要求:

(1)中国籍教师因公临时赴国外、赴台湾提前60天及以上申请;

(2)中国籍教师持因公往来港澳通行证临时赴港澳,外国籍教师、中国籍教师持境外永久居住证因公临时出国(境),港澳台教师因公临时出国提前 30 天及以上申请;

(3)中国籍教师持个人往来港澳通行证人才签注、港澳教师因 公临时赴港澳提前15天及以上申请。

2. 点击【立即申请】

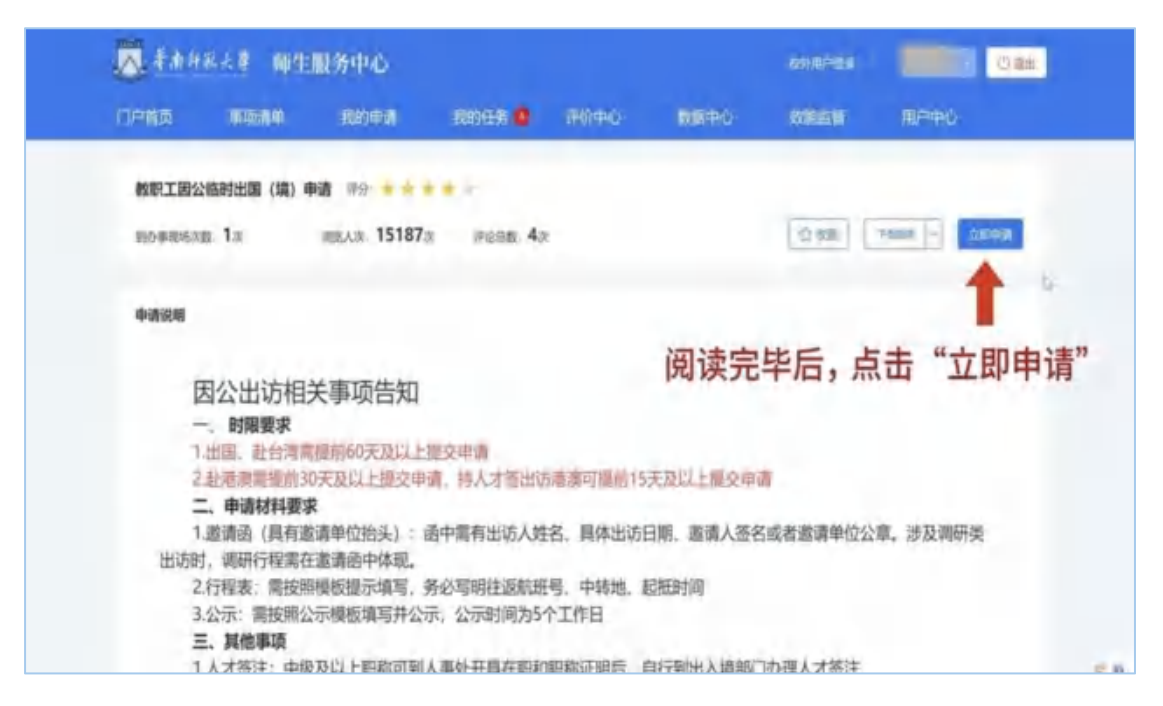

3. 阅读完成后勾选选框

阅读【华南师范大学因公出国 (境) 纪律责任书】后, 勾选底部

【本人已认真阅读并知晓以上内容】

| 华南师范大学因公出国(境)纪律责任书                               |                      |
|--------------------------------------------------|----------------------|
| 一、手续办理纪律要求                                       |                      |
| (一)因公临时出国(境)人员应严格遵循国家和学校关于因公临时出访的相关管理规定。         |                      |
| (二) 因公临时出国(境)人员及经办人应诚实守信。在办理相关手续过程中,若发现弄虚作       | 殿,学校将不予审批,并追         |
| 究相关责任。                                           |                      |
| (三) 因公出访团组应按规定进行师前公示。                            |                      |
| (四)严慧任何单位和个人在公示公开工作中弄虚作假,徇私舞弊。                   |                      |
| (五) 因公临时出国(埔)人员须参加所在单位党委开展的行前教育培训,认真学习相关纪律       | 要求。                  |
| 二、境外管理紀律要求                                       |                      |
| (一) 因公出国 (境) 人员在国 (境) 外期间, 应自觉维护国家的主权、尊严和利益, 严格遭 | 守'八项规定'有关观范因         |
| 公出国(鳴)活动的各项要求。                                   |                      |
| (二) 2人以上的出国(삌)团组须指定1名团长或负责人。在外期间、团组成员必须严格执行      | 请示报告制度,团长或负          |
| 责人在投权范围内对团组的境外活动负主要责任。                           |                      |
| (三) 严格遭守因22出国(填)管理规定,不得擅自延长在外夫数,不得随意更改出访路线、1     | 前加停留点或绕道银行,不         |
| AND DE TO TETAMITANAN THEME AN AND AND           |                      |
| 7. 对本地区、本部门、本系统、本单位发生的用公款出国(增)施济行为不制止、不宜         | 此,造成不良影叫或者经          |
| 损失的,给予记过或者记大过处分;请节较量的,给予睡眠或者成职处分;情节严重的,给予        | 开除处分。                |
| ● 用以呼叫用 (目) 脂肪的 应当是会甘润原用以考古什的皮加度用 (同)法之)         | 成う巨気洗洗框              |
|                                                  | NON- IDI ALE ALE TEL |
| 📑 本人已认真阅读并知晓以上内容。                                | ÷                    |
|                                                  |                      |

请注意:审批完成后,如航班中转国家变更、推迟出访或行程撤 销等,需第一时间与国际交流合作处联系。 4. 点击顶部【下一步】,便可进入填写表单

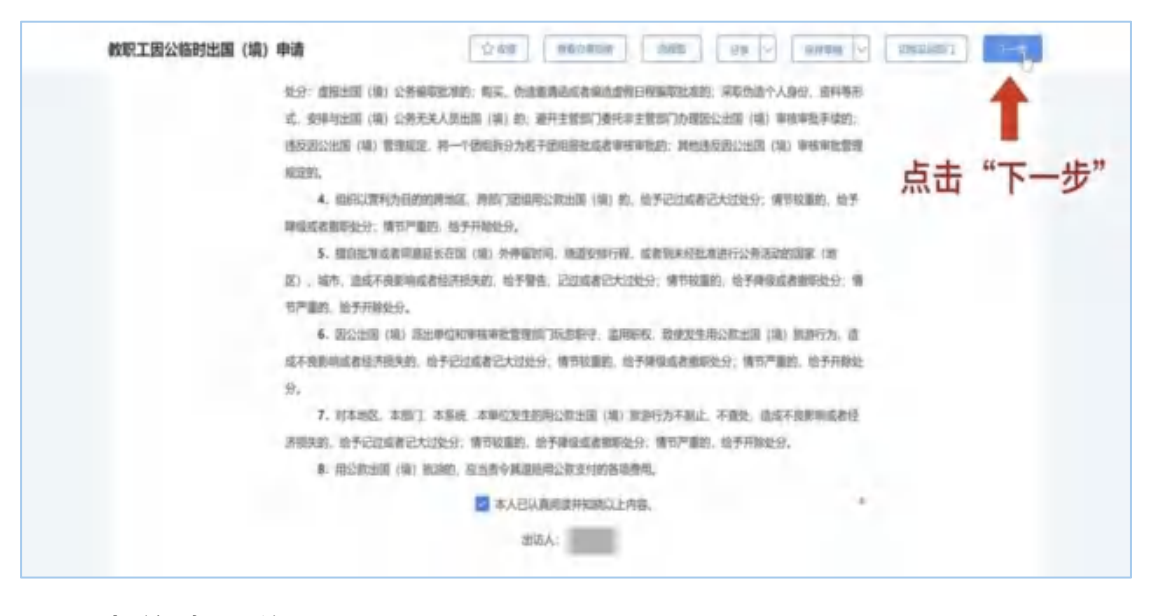

- 三、表单填写说明
- 1. 填写个人信息

|          | J. 羊肉印彩大                                                                                        | F                                                                                                    | 填报时,        | 注意点击右上                 | 角"保存         |
|----------|-------------------------------------------------------------------------------------------------|----------------------------------------------------------------------------------------------------|-------------|------------------------|--------------|
|          | <b><b>P</b>W28</b>                                                                              | 較职工因公临1                                                                                                    | 早間 な        | 2时1禾仔,避牙               | 反复項与         |
|          | 86                                                                                              |                                                                                                    | 11.91       | 92.                    |              |
|          | 105                                                                                             | IXIN.                                                                                                    | MMERCR      | diamona - +            | 0            |
|          | 出生日期                                                                                            |                                                                                                    | 0.01        |                        |              |
|          | 1046                                                                                            | and the second second s | (219 (R))   | 展民政治证 - *              |              |
|          | 出生地中                                                                                            | 选择做份/输击/区画                                                                                                    | 户籍将在市区      | 选择省价/城市/区目 *           |              |
|          | 1011年14                                                                                         | 广州市天河区中南州范大                                                                                                    | 手机电码        | -                      |              |
|          | 电子邮箱                                                                                            | -                                                                                                    | 10000       | miron -+               |              |
|          | 所在二级单位(家族/所/部处)                                                                                 | 国际交流合作社(専業会事<br>务の公室)                                                                                                    | ES          | 98 7                   |              |
|          | 职务                                                                                              | annes 1.                                                                                                    | 具体影响-       | 2011/06/01 4           |              |
|          | 分配间底本单位按照每                                                                                      | 284                                                                                                    |             | 10.*                   |              |
|          |                                                                                                 |                                                                                                    |             |                        |              |
| 教明工团公临时出 | AL (18) 4018 (18) 4018 (18) 4018 (18) 4018 (18) (18) 4018 (18) (18) (18) (18) (18) (18) (18) (1 | #<br>#<br>教职工因公临时                                                                                                    | 北田 (坑) 中    | 输入:<br>新入:<br>系统会自动带   | 姓名后<br>入部分相关 |
|          | io di                                                                                           | 1000                                                                                                    | -           | dz                     |              |
|          | escan.                                                                                          | 12.06                                                                                                    | ABRIDUC/X2  | -                      | 10-          |
|          |                                                                                                 |                                                                                                    | - ester     |                        |              |
|          | 12128-22340                                                                                     |                                                                                                    |             |                        |              |
|          | 10.00 (0.00)                                                                                    |                                                                                                    | - 1944-1940 | #1699.04 *             |              |
|          | 1553.0349<br>1668<br>1673.05.05                                                                 | allen/an/sa                                                                                                    | - Materials | 8170-945-78-91/35-87 * |              |
|          | 15:02 25:00<br>Films<br>15:05 10:05<br>10:05 10:05<br>10:05 10:05                               | Alleniveriotal                                                                                                    | - 1944-944  | 87896-364588 *         |              |

| 教职工团公施时出国 (境) 申請 💿 | ne nebeze [           | 注意带红      | 67998 - Calibra<br>色星号(*) | 的为必填项 |
|--------------------|-----------------------|-----------|---------------------------|-------|
| 中央位置               | 教职工因公临时               | 出国 (境) 申请 |                           |       |
| 维密                 |                       | 15.91     | 女                         |       |
| PAR                | 32.00                 | \$29.08th | azonajus - •              | 1     |
| 10/2 (240          |                       | 4446      |                           |       |
| 1018               | -                     | 证件点到      | RRANZ                     |       |
| 出生地点               | 3/F#10/10/02/8        | 户编乐在市区    | 0.0000/000/008            |       |
| 期往北                | 广州未天河区华徽桥范大 "         | 子机号码      | -                         |       |
| 电子邮箱               |                       | 行政策制      | alastara                  |       |
| 所在二级单位。家族/所/即约     | 国际交流合作处(港南台事<br>务办公室) | 88        | 48 - ·                    |       |
| 805                | agains - •            | 最体影響      | desi-access: •            |       |
| 分館/原原本单位投影時        | 王莽超                   |           | 26.4                      |       |

| 101年南部私大县       | 教职工因公临时                                                                                                    | 拙国 (境) 申      | in .              |        |
|-----------------|----------------------------------------------------------------------------------------------------|---------------|-------------------|--------|
| <b>4868</b>     |                                                                                                    |               |                   |        |
| 地名              | 1000                                                                                                    | 19.81         | 女                 |        |
| RIN             | RM                                                                                                    | RNRR          | N# TA /D          |        |
| 出生日明            | 1000 C                                                                                                    | · mai         | 1 请佣保             | 行政级别、  |
| DEAD            | institute and the                                                                                                    | - 运行类别        | <b>BRANG</b> 职称、· | 职务、具体  |
| 出生物料            | 出环省份/SER/区员                                                                                                    | 户国际在市区        | ar*职称" 1          | 真写准确无误 |
| 16(E.S.L        | 广州市天河区宇宙网范大                                                                                                    | 手机身柄          |                   |        |
| 电子邮用            | And a local division of the                                                                                                    | (10.02.02.00) | harden            |        |
| 标在二级单位(实现/所/图电) | 回日交流合作社(通用台号<br>务の公室)                                                                                                    | 10            | φ@ - *            | 1      |
| -               | and the second second se | this way      |                   |        |

| 电子邮箱            |                       | 行政限制 | ilaikitaan - * |
|-----------------|-----------------------|------|----------------|
| 所在二级单位(院系/所/即处) | 国际交流合作处(港澳台事<br>务办公室) | 职称   | "如无此项请编写"无"    |
| 职务              | 100.000 -             | 具体职称 | mJ.neeps       |
| 分體/联系本单位校领导     | 王祭祖                   |      | 303 *          |
| 成語类型            | ○ 个人成团 ○ 多人成团         | 1    |                |
| 出访类型            | ○ 出版 ○ 接接台            |      |                |

- 2. 填写成团类型
- (1) 个人成团

| 成团类型 | 个人成团 〇 多人成团 * | 8 |
|------|---------------|---|
|------|---------------|---|

(2) 若为【多人成团】,需填写以下信息

| 职务          | ant a Ca  | * 具体职称         | ad Vite and Vite |
|-------------|-----------|----------------|------------------|
| 分管/联系本单位校领导 | 多人成团的每    | 位出访人都需要在各自的端口提 | 交因公出访的申请。        |
| 成团类型        | 〇 个人成人 () | 多人成团           | *                |

1) 多人成团的每位成员都需提交一份因公出访申请

| R15年                                                                                                    | 广州市天河区印刷市范大 *                                                                                                    | 20.04     | States of the second second se |
|----------------------------------------------------------------------------------------------------|----------------------------------------------------------------------------------------------------|-----------|----------------------------------------------------------------------------------------------------|
| 4748                                                                                                    | Statement of the local division of the local division of the local | 170319333 |                                                                                                    |
| 新统二级单位组成/新小组织                                                                                                    | 18回交流合件处(港港台等<br>务员公里)                                                                                                    | 200       | 44 - ·                                                                                                    |
| 88                                                                                                    | -                                                                                                    | parame -  | and design of the local data                                                                                                    |
| 9787/888-8-4912929838                                                                                                    | 多人成团的每位出访。                                                                                                    | 人都需要在各自的  | 端口提交因公出访的申请。                                                                                                    |
| (BEAD)                                                                                                    | O TARE O FARE                                                                                                    |           |                                                                                                    |
| 出功完整                                                                                                    | Dam Criter                                                                                                    | -         |                                                                                                    |
| 1314738840                                                                                                    | CONTRACTOR OF T                                                                                                    | second a  | 多人成团情况下。时间在必                                                                                                    |
| 出版任制规模                                                                                                    |                                                                                                    |           | 对于中国的 动力                                                                                                    |
|                                                                                                    | HARP MERSON,<br>STL                                                                                                    | 出现人员身份修养月 | <b>问,可</b> 无田团组松节中頃,<br>通过国际处及财务处初审后                                                                                                    |
| CONTRACTOR OF CONTRACTOR OF CONT |                                                                                                    |           | 再分享"团组编码"给团员 进行电报                                                                                                    |
| And Alan a                                                                                                    | A                                                                                                    |           | MI HIN                                                                                                    |

2) 若不是团组秘书,只需填写【团组编号】

| Terroria I.                                                                | Contraction in the second | and and a second                                                                                                    |              | and the second second se |
|----------------------------------------------------------------------------|---------------------------|----------------------------------------------------------------------------------------------------|--------------|----------------------------------------------------------------------------------------------------|
| 819.12                                                                     | 了州市天河风华南回范大 "             | 440.949                                                                                                    |              |                                                                                                    |
| 电子邮码                                                                       |                           | 行政規則                                                                                                    | ALCONT AND A | - *                                                                                                    |
| 序在二级单位(同序/所/部处)                                                            | 国际交流合作社(東東台事<br>第办公室)     | 8.0                                                                                                    | +91          |                                                                                                    |
| echs                                                                       | annes - *                 | <b>副体积的</b>                                                                                                    | 100.000      |                                                                                                    |
| 分型/联系术单位校想导                                                                | 王奇经                       |                                                                                                    |              | a 2 *                                                                                                    |
| 4日前日                                                                       | ○ 个人或时 € 团组税              | 市负责填写团组出                                                                                                    | 访共享信息        | *                                                                                                    |
| 中藏人服西方团组种书                                                                 | 0.4. 28                   |                                                                                                    |              | a shi da                                                                                                    |
| 42943.WEF6                                                                 | and i second randoms      | 右沿                                                                                                    | 公个是团组        | 且松书,                                                                                                    |
|                                                                            |                           |                                                                                                    |              |                                                                                                    |
| CEH-IAR                                                                    |                           | 一任日                                                                                                    | 上填与团组        | 且编码                                                                                                    |
| · · · · · · · · · · · · · · · · · · ·                                      |                           | - 1±1                                                                                                    | 比填写团组        | 且编码                                                                                                    |
| (1) 日本市政                                                                   |                           |                                                                                                    | 比填写团组        | 且编码                                                                                                    |
| <ul> <li>副折信章</li> <li>地名</li> <li>取至方式</li> <li>国内人発信書(資源等数据代)</li> </ul> | 2外的所有成员信息,同僚信             | 1土 II<br>(#0.000<br>(#0.000)                                                                                                    | 北填与团组        | 且编码                                                                                                    |
| 田田田市市 田田市市 田市人用加量(国際市時間に) 伊可                                               | 2并的所有成员信息,同僚包<br>取名       | AUDREN<br>1620402                                                                                                    | €5.7式        | 且编码                                                                                                    |
| 田田信章<br>注名<br>原系方式<br>国内人発信里(東張可幹部代<br>序可                                  | 之外的所有成员信服、简要包<br>取名<br>取名 | 1111<br>(1993)(1994)<br>(1993)(1994)<br>(1993)(1994)<br>(1993)(1994)<br>(1994)(1994)<br>(1994)(1994)(1994)<br>(1994)(1994)(1994)<br>(1994)(1994)(1994 | €5.7式        | 且编码                                                                                                    |

3) 若为团组秘书, 需如实填写团组信息

| 教职工团公临时出国(编)        | <b>4</b> 31          | 10 00000                                                                                                    |           | 14 V                | tokalisi) | -2-8 MINAV |
|---------------------|----------------------|----------------------------------------------------------------------------------------------------|-----------|---------------------|-----------|------------|
|                     | 标在二级单位/组织/用/加数       | #(512/#)                                                                                                    | and the   | 70                  | -         |            |
|                     | 8.6                  | Access 1                                                                                                    | * ANER    | 101.01110           |           |            |
|                     | 公園/東新本地位投劇時          | EDE                                                                                                    |           |                     |           |            |
| 红框内信息需确             | NEW PROFESSION       | 0 14.000                                                                                                    | KARE .    |                     |           |            |
| 保团队完整。              | 中國人間否为回电秘书           | ● ● ○ 四                                                                                                    |           |                     |           |            |
| Contract of Acres 6 | (1943) Silling       | 2437303                                                                                                    |           |                     |           |            |
| "团山人吕信白"            | (WHAR)               |                                                                                                    |           |                     |           | - Ite      |
| 四内八贝信志              | 姓名                   | ALC: NOT THE OWNER OF THE OWNER OF THE OWNER OWNER OF THE OWNER OF THE OWNER OWNER OF THE OWNER OWNER OWNER OWNER OWNE OWNER OWNE OWNE OWNE OWNE OWNE OWNE OWNE OWNE | * 166:040 | distribution in the |           |            |
| 需項与 际团长             | 根质方式                 | 10.001                                                                                                    |           |                     |           |            |
| 外的所有成员信             | <b>油内人员信息 (素描写物质</b> | 兵之外的所有成员信息。                                                                                                    | 为资包会团组纷书) |                     |           |            |
| 息",注意避免             |                      |                                                                                                    |           |                     | 191015    |            |
| 重复值写闭长,             | 199                  | 36                                                                                                    | marenz    | 联系方式                | 90        |            |
| 日 名 以 句 会 团 织       |                      |                                                                                                    | 0.1.000   | Prove L             |           |            |
| 且另心已召回组             | 出历典型                 | 10.88 LT ##                                                                                                    | 8         |                     |           |            |
| 松书。                 | 出的能效                 | (any other                                                                                                    | -         | A DESCRIPTION OF    | 4         |            |

- 3. 填写出访信息
- (1) 勾选出【访问类型】, 留意对应的申请时间

| THE WARP PRO   |                          |                   |                                            |
|----------------|--------------------------|-------------------|--------------------------------------------|
| er, memolensen | and and                  | ana ana ana ana a | ←本页面末尾                                     |
| BALLAR         | all faithfund metalsfram | arization.        |                                            |
|                | - C                      |                   |                                            |
| 1.00           | 6天黄                      | 面/银杆道面入电<br>位     |                                            |
|                | neus .                   |                   | "出访国家、出境日期、<br>入境日期、出访天数"要求<br>本由违页面主民上传的" |

(2) 留意出入境日期

出访多国时, 需确保前一国家的入境时间和下一国家的出境日期不重复, 否则系统将重复计算天数(参考示例填写)。

| 出访多国家/地区      | 申請     | 10      | an and       |            | æ2) (2           | ANN - DAADT |  |
|---------------|--------|---------|--------------|------------|------------------|-------------|--|
| 时,需确保前一国      |        | - 18    | B.           | 所在郦位       | 観察方式             | 2012        |  |
| 家/地区的入境日      |        |         |              | 形法政制       |                  |             |  |
| 期和下一国家/地      | 史型     |         | e tal O des  | ŧ          |                  |             |  |
| 区的出境日期不重      | î      |         |              |            | -                | water       |  |
| 复,否则系统将重      | 1 88   | (Sheet) | + EWENC      | 2024-11-21 | 人和日间             | 7024-11-24  |  |
| 复计算天数(参考示例填写) | 7.0    | 9       | 间r编制塑像人<br>位 | 49         | 此两               | 处日期不可相同     |  |
|               | 四初期書   | 242     | BALER        | 1 -        | AREIRE           |             |  |
|               | 而听天望。  |         | 国/南州南京人<br>恒 | 10<br>10   | . 国/和约400<br>97五 | A           |  |
|               | 2018 M |         | 1 Calmington |            | -                |             |  |
|               | 医防狂病病病 | 1       |              |            |                  |             |  |

请注意,审批完成后,如航班中转国家变更、推迟出访或行程撤 销等,需第一时间与国际交流合作处联系。

(3) 港澳出访需要满足条件

| 10.6             |                                          | 一 新在地台                  | 港澳出访满足以下两          |
|------------------|------------------------------------------|-------------------------|--------------------|
| 联系方式             | Berry 1, 1997 (2017)                     |                         | 点可办理人才签注:          |
| 始为人员信用 (田田)      | 和信乐之外的所有成员信息。                            | IC IN ST IN COLUMN - 15 | ①学术出访;             |
|                  | 建石                                       | Initial 2               | ②非涉密或行政人员。         |
|                  |                                          | 市无数目                    |                    |
| 白动使型             | 0 88 8 88                                | 8                       | 职称提醒:中级职称          |
| 2005 BB          | · ±408                                   |                         | 及以上或者博士毕           |
| siden            | 10 10 10 10 10 10 10 10 10 10 10 10 10 1 | AR                      | 业满3年可小理人才金         |
| 是否人才要求(南京)<br>年) | 0                                        |                         | 请持因私港澳通行证的老师自行办理人才 |
| 出行建立             | O SRHA D S                               | EARC                    | 如12·00日1305年八月     |
| Hilling          |                                          |                         | 亚注。                |

(4) 填写出访路线

按照提示模板【采用\*\*工具从出发地城市到目的地国家/港澳】

|          | 出访路线模板示例:采用xx交通工具从广州到港澳或者xx国家(途经xx城市           |
|----------|------------------------------------------------|
| 出访路线     | 采用飞机从广州到加拿大                                    |
| 出访任务说明   |                                                |
|          | 默认文字: 请概述出访任务, 出访人员身份(职务/职称)与本次出访任务的相关性及出访必要性。 |
| 出访任务     | 请给入出访任务                                        |
| 是否参加学术会议 | ○是○否                                           |

如需转机请按照提示注明

| 出访路线 | 转机请注明 | 「小地區」「詳如素」「油」」AE」(HALITHI) |
|------|-------|----------------------------|
|      |       |                            |

(5) 出访任务说明

页面末尾"邀请函"一栏确保"出访任务"和本页面末尾"邀请 函"中所出具出访任务保持一致。注意按照模板填写,务必写好"本 人基本情况,出访相关性和必要性"

| 0889 08                                | HUR I                | 1888                           | 25                                      | 经委员会人              | ECHIF)      | 80              |                                                                                                    |                                                |
|----------------------------------------|----------------------|--------------------------------|-----------------------------------------|--------------------|-------------|-----------------|----------------------------------------------------------------------------------------------------|------------------------------------------------|
| 1 =                                    | Lineral              | -                              |                                         | -                  | 10000       | 10.00           | ← 贞 面 末                                                                                                    | 尾"邀请函"一栏                                       |
| 承诺人                                    | 10                   |                                | 1.80                                    |                    | 2024-11-21  |                 |                                                                                                    | * 74/日 "山はナイ                                   |
| <b>440.</b> 12400                      | た年                   | anna con<br>Anna con           | nantin azar<br>PDF                      | it, <b>M</b> ilaid | B(B(1))     |                 |                                                                                                    | 确保 山切住 务"和本页面                                  |
| 行服素、会议议服(日<br>目向下规定或是 如来<br>右、直想供采用并包括 | 11台以<br>11支 11支<br>利 | kan.                           |                                         | e i Linad          | 1877 (8798) |                 | or the second second                                                                                            | 末尾"邀请函中所出具出访                                   |
|                                        |                      |                                |                                         |                    |             |                 |                                                                                                    |                                                |
| Boolar (Design                         | Last 1               | 医防任期                           | 80                                      | _                  | _           | _               | 1                                                                                                    | 任务保持一致                                         |
| BACHE (DARRES                          | lar i                | 出防任务                           | 7回                                      | 84378-<br>81.      | Mine (s) e  | Lars            | nen na zonakowa di                                                                                              | 任务保持一致<br>注意按照模板                               |
| Rector Provide B                       | tar t                | <b>医防任物</b><br>出现任务            | <u>89</u>                               | BACH-              | Minsiek s   | . Loro          | and a reorder with                                                                                              | 任务保持一致<br>注意按照模板<br>填写,务必写<br>好"本人其本           |
| decisi (Sudi) f                        | her t                | 运动任务:<br>出 示 正 未<br>最 去 非 可    | 當明<br>穿古全夜.                             | BUC 91             | ACTION S    | . Loro          | and the other states of the states of the states of the states of the states of the states of the states of the | 任务保持一致<br>注意按照模板<br>填写,务必写<br>好"本人基本           |
|                                        |                      | 出版任前<br>3100任第<br>展示非可<br>1月代初 | (1) (1) (1) (1) (1) (1) (1) (1) (1) (1) |                    | antrusen u  | . In the second | -                                                                                                    | 任务保持一致<br>注意按照模板<br>填写,务必写<br>好"本人基本<br>情况,出访相 |

勾选是否参加学术会议,并且仔细阅读承诺事项后,勾选底部【本

人已仔细阅读并同意以上条例】

| lane -                                                                                                    | 1871s.                                                                   |          |                                                                 |                                                            |                                  |
|----------------------------------------------------------------------------------------------------|--------------------------------------------------------------------------|----------|-----------------------------------------------------------------|------------------------------------------------------------|----------------------------------|
| House                                                                                                    | areas a                                                                  |          |                                                                 | -                                                          |                                  |
| 最否參加学术会议。                                                                                                    | 04 08                                                                    |          |                                                                 |                                                            |                                  |
| (約7回回道) 中國人名<br>1、本方法的中部目的思想<br>約約500年,前的後期至<br>2、半人本文法: (四回國旗<br>3、為人和目前的影響<br>4、本人指當主的研究会<br>15日時又可能是中華的智慧<br>上間交更講,本人知道更 | (4)<br>(1)<br>(1)<br>(1)<br>(1)<br>(1)<br>(1)<br>(1)<br>(1)<br>(1)<br>(1 |          | 人已周武了华尚朝<br>在武士时间内入境。<br>前的行程多。 缅 已始<br>同意。 任人才告州历<br>意识相关责任本人自 | した平田公士郎(福)<br>- 知道中部品中后 出<br>部第一条中位不明音<br>神御門即前15天取り<br>次。 | 请在仔细阅<br>读出访承诺<br>后勾选"已<br>阅读并同意 |
| 经费预算                                                                                                    |                                                                          |          |                                                                 |                                                            | 1.4.1.1.1.1.1.1.                 |
| □ 本次进动委用由运方                                                                                                    | 少贵,本人讲通元雪信用 使用                                                           | 145      |                                                                 |                                                            |                                  |
| SPRAEDSHOULD                                                                                                    | 252                                                                      | DATES OF | N. Marca                                                        |                                                            |                                  |
| -                                                                                                    | IARNA TRA                                                                | 林王       | 15-9 人口在                                                        | 800                                                        |                                  |

4. 经费预算填写

请根据《华南师范大学教职工因公临时出国经费管理暂行办法》 要求填写费用预算。如有问题,请联系财务处审核科,电话 020-85211125。

(1) 选择是否需要使用经费

| 此处根据经费<br>使用情况选择:                     | 2、 赤人市支出<br>3、 主人用田(1)<br>4、 本人用整出<br>2、 中公則424<br>5、 中国 単語<br>上屋交中後、 3<br>111<br>第44<br>111<br>第44<br>111<br>第44<br>111<br>第44<br>111<br>第44<br>111<br>第44<br>111<br>第44<br>111<br>111 | はなかが、小田(中午)<br>市していり、日本のなかくない。<br>なかずた合肥、石田の石石<br>にやりいたなど、一般である。<br>小田のから入及し、上述の<br>本になったい、田田の小田に下が<br>したりで、田田の市の大田の小田に下が<br>したりで、田田の市の大田の小田に下が<br>したりで、田田の市の大田の小田に下が<br>したりで、田田の市の大田の小田に下が<br>したりで、田田の市の大田の小田に下が<br>したりで、田田の市の大田の小田に下が<br>したりで、田田の市の大田の小田に下が<br>したりで、田田の市の大田の小田に下が<br>したりで、田田の市の大田の小田に下が<br>したり、田田の市の大田の小田に下が<br>したり、日本の小田の小田に下が<br>したり、日本の小田の小田に下が<br>したり、日本の小田の小田に下が<br>したり、日本の小田の小田の小田の小田<br>したり、日本の小田の小田の小田の小田の小田の小田<br>したり、日本の小田の小田の小田の小田の小田の小田の小田の小田の小田<br>したり、日本の小田の小田の小田の小田の小田の小田の小田の小田の小田の小田の小田の小田の小田の                                                                                                    | (1985年1日日日日日本)<br>(1985年1日日日本)<br>(1985年1日日本)<br>(1985年1日日本)<br>(1985年1日日本)<br>(1985年1日日本)<br>(1985年1日日本)<br>(1985年1日日本)<br>(1985年1日日本)<br>(1985年1日日本)<br>(1985年1日日本)<br>(1985年1日日本)<br>(1985年1日)<br>(1985年1日)<br>(1985年11日)<br>(1985年11日)<br>(1985年11日)<br>(1985年11)<br>(1985年11)<br>(1985年11)<br>(1985年11)<br>(1985年11)<br>(1985年11)<br>(1985年11)<br>(1985年11)<br>(1985年11)<br>(1985年11)<br>(1985年11)<br>(1985年11)<br>(1985年11)<br>(1985年11)<br>(1985年11)<br>(1985年11)<br>(1985年11)<br>(1985年11)<br>(1985年11)<br>(1985年11)<br>(1985<br>11)<br>(1985<br>11) |                       |                   | 1999-1992 - 10<br>1999-1992 - 10<br>1999-1992 - 10<br>1990-1992 - 10<br>1990-1992 - 10<br>1990-1992 - 10<br>1990-1992 - 10<br>1990 - 10<br>1990 - 10<br>1 |  |
|---------------------------------------|----------------------------------------------------------------------------------------------------|----------------------------------------------------------------------------------------------------|----------------------------------------------------------------------------------------------------|-----------------------|-------------------|----------------------------------------------------------------------------------------------------|--|
| 山切货用田趣                                | -                                                                                                    | 用白细刀位用, 古人子(                                                                                                    | 27-2-210-0110-02-7-5                                                                                                    |                       |                   |                                                                                                    |  |
| 山历货用田圆<br>请方承担,则 ■                    |                                                                                                    | 用金雕方包含,本人争。                                                                                                    | <b>在天然</b> 使川南川田和                                                                                                    | horsten               | Laboi             |                                                                                                    |  |
| □ ()员用田圆<br>请方承担,则 ■<br>勾选;否则不<br>田勾选 |                                                                                                    | 用曲載力位後、本人子)<br>[103]-[102]<br>[20]                                                                                                    | 和元素定用使用因料<br> 単位"天和                                                                                                    |                       | Frith ARTS        | 80                                                                                                    |  |
| 请方承担,则 ■<br>勾选;否则不<br>用勾选             |                                                                                                    | 用金橋方放街、本人市<br>(1993年に1995)<br>(1993年年1月1日)<br>(1993年日)<br>(1993年日)<br>(1993<br>日)<br>(1993年日)<br>(1993年日)<br>(1993<br>日)<br>(1993年日)<br>(1993年日)<br>(1993<br>日)<br>(1993<br>日)<br>(1993年日)<br>(1993年日)<br>(1993<br>日)<br>(1993<br>日) | 电无需要用使用因用<br>(种们)"天和                                                                                                    | 10431.44<br>94        | and<br>Brith ARM  | 80                                                                                                    |  |
| 山切货用田题<br>请方承担,则 ■<br>勾选;否则不<br>用勾选   |                                                                                                    | <ul> <li>第四世方位者,本人学が</li> <li>第四十一(hot)</li> <li>第回</li> <li>第回</li> <li>第回</li> <li>第四</li> <li>第四</li> <li>第四</li> <li>第四</li> <li>第四</li> <li>第四</li> <li>第四</li> <li>第四</li> <li>第四</li> </ul>                                                                                                    | 电子算法 化甲基甲基基                                                                                                    | in a second           | F#AR®             |                                                                                                    |  |
| 山切货用田题<br>请方承担,则 ■<br>勾选;否则不<br>用勾选   |                                                                                                    | <ul> <li>第回数方法法、本人会)</li> <li>第回</li> <li>第回</li> <li>第回</li> <li>第回</li> <li>第三</li> <li>第三</li> <li>第二</li> <li>第二</li> <li>第二</li> <li>第二</li> <li>第二</li> <li>第二<td>■大量使用使用预算<br/> 時行:天型</td><td>10-10-00<br/>10-0</td><td>1000<br/>1000 AR06</td><td></td><td></td></li></ul>                                                                                                    | ■大量使用使用预算<br> 時行:天型                                                                                                    | 10-10-00<br>10-0      | 1000<br>1000 AR06 |                                                                                                    |  |
| 请方承担,则 ■<br>勾选;否则不<br>用勾选             |                                                                                                    | 中部部の政治、本人会の<br>(1999年に1999年)<br>(1999年)<br>(1999年)<br>(1999年)<br>(1999年)<br>(1999年)<br>(1999年)                                                                                                    | а <u>х</u> ажнання<br>#0'58                                                                                                    | 1000 0 1 4 4 1<br>940 | Hitti             |                                                                                                    |  |

(2) 填写费用预算

1) 按照指引填写费用表

| 填报预算表前,请<br>仔细阅读预算表填<br>报指引,并在出国<br>预算标准表中找到 | 4、本人用建田地<br>(5年102年1月19)<br>名、井市田公里。<br>3、出田、町台田<br>上田公平県、本)<br>(4950年1 |            | 平市 目更成出<br>市区(中区1 年<br>20年高、北京東部<br>中区无政政内安<br>本人承諾已保細<br>3大憲法明書用50 | 2011年10月日,第<br>由于中空市市区の中<br>目前10大路以上開放<br>出版電性的構成,並<br>同応共同期以上外的 | 起在北部间的内入机。<br>研究的行动。 研究部<br>研究相关的在本人自己<br>研究相关的在本人自己<br>N. | 2019年1月2日 は<br>4月11日前日1日日日<br>日本11日月1日日日<br>日本11日月1日日<br>日本11日日<br>日本11日<br>日本11日<br>日本11日<br>日本11日<br>日本11日<br>日本11日<br>日本11日<br>日本11日<br>日本11日<br>日本11日<br>日本11日<br>日本11日<br>日本11日<br>日本11日<br>日本11日<br>日本11日<br>日本11日<br>日本11日<br>日本11日<br>日本11日<br>日本11日<br>日本11日<br>日本11日<br>日本11日<br>日本11日<br>日本11日<br>日本11日<br>日<br>日<br>日 |  |
|----------------------------------------------|-------------------------------------------------------------------------|------------|---------------------------------------------------------------------|------------------------------------------------------------------|------------------------------------------------------------|----------------------------------------------------------------------------------------------------|--|
| 出访国家/地区对                                     |                                                                         | 3019<br>1  | 单位"天教                                                               | 外市                                                               | 折查人民用                                                      | 浙江                                                                                                    |  |
| 立的住宿费、伙食                                     |                                                                         | 出现 (地) 20巻 |                                                                     |                                                                  |                                                            |                                                                                                    |  |
| 民、公杂费标准。                                     |                                                                         | 展的同交透音     |                                                                     |                                                                  |                                                            |                                                                                                    |  |
|                                              |                                                                         | 住房裡        |                                                                     |                                                                  |                                                            |                                                                                                    |  |
|                                              |                                                                         | 伏我想        |                                                                     | •                                                                | A                                                          |                                                                                                    |  |
|                                              |                                                                         | 以快费        | -                                                                   |                                                                  | ·                                                          |                                                                                                    |  |
|                                              |                                                                         | HADEW      |                                                                     |                                                                  |                                                            |                                                                                                    |  |
|                                              | Bristanio                                                               | अप के      |                                                                     |                                                                  |                                                            |                                                                                                    |  |

2) 完整填写预算方法列、外币以及人民币列

| <b>敗职工因公临时出国(</b> 镇) | <ul> <li>中請</li> <li>5、出意、北北市市</li> <li>土型交中商、本人3</li> <li>社覧発展</li> <li>本次出込書用#</li> </ul> | (2) 4<br>(2) 5<br>(2) 5<br>(2 | 19 日<br>以从上型以下<br>时间不足存<br>20<br>20<br>20<br>20<br>20<br>20<br>20<br>20<br>20<br>20<br>20<br>20<br>20 | 第四0年20<br>中時、杜市市内留所<br>在无法成功の受出の<br>本人後诸已经偏同<br>北震使用使用抗論 | 1000 ST<br>SUCHOWER, SAM<br>SUCHOWER, SAM<br>SUCHOWER, S | ■ ● □ □ □ □ □ □ □ □ □ □ □ □ □ □ □ □ □ □ | 。<br>energianetiset.exxx<br>算方法列。 | <u>1-4</u> | 2000 |
|----------------------|---------------------------------------------------------------------------------------------|----------------------------------------------------------------------------------------------------|----------------------------------------------------------------------------------------------------|----------------------------------------------------------|----------------------------------------------------------------------------------------------------|-----------------------------------------|-----------------------------------|------------|------|
|                      | 利用非当社 II 编制和 Li duca                                                                        |                                                                                                    |                                                                                                    | 300006-004                                               | doce                                                                                                    |                                         |                                   |            |      |
|                      |                                                                                             | 1811                                                                                                    |                                                                                                    | 单价*天政                                                    | 种市                                                                                                    | 折合人民币                                   | ei.                               |            |      |
|                      |                                                                                             | 15.00 (10)                                                                                                    | 1.88                                                                                                  |                                                          |                                                                                                    | ALC: NO. OF                             | 100.102.000                       |            |      |
|                      | 请参照                                                                                         | 《各国家                                                                                                    | 和地区住                                                                                                  | 宿费、伙食费、                                                  | 公杂费开支标》                                                                                                    | 住表) 填报                                  | there is a second second          |            |      |
|                      |                                                                                             | 000                                                                                                    |                                                                                                    | mall same of                                             | million .                                                                                                    | dekinin •                               | movie her                         |            |      |
|                      |                                                                                             | 伏會费                                                                                                    | 15                                                                                                    | BRANK BAT                                                | maxeen.                                                                                                    | BRANKS .                                | BR. 1 (1997) (1972)               |            |      |
|                      |                                                                                             | 298                                                                                                    |                                                                                                    | (0)).com/.14                                             | BEAUPH .                                                                                                    | anime .                                 | (60) 1 cm (4.1                    |            |      |
|                      |                                                                                             |                                                                                                    | 1422.00                                                                                               |                                                          |                                                                                                    | deployment +                            | 10.1003                           |            |      |
|                      | 費用预算明顯                                                                                      |                                                                                                    | 10.00                                                                                                 |                                                          |                                                                                                    | 001.007                                 | molecter in t                     |            |      |
|                      |                                                                                             | ж<br>е                                                                                                    | 力征签证<br>服务者                                                                                           |                                                          |                                                                                                    | 0                                       | Barrow (1997)                     |            |      |
|                      |                                                                                             | 8                                                                                                    | 会议注册                                                                                                  |                                                          |                                                                                                    | desc. and an                            | and second                        |            |      |

3) 确保预算总金额等于使用经费金额

|                  |                    | 848         |        | The second second                 | Same of the Article Same                      |  |
|------------------|--------------------|-------------|--------|-----------------------------------|-----------------------------------------------|--|
|                  | н<br>е             | 力证签证<br>服务者 |        | 0                                 | Web Apreciation                               |  |
|                  | 唐<br>川             | 4038<br>8   |        | PRADED                            | INVESTIGATION OF                              |  |
|                  |                    | 12918       |        | and support                       | mucrosom and                                  |  |
|                  |                    | 1415        |        | 40.000                            | 1010 A (419-1015)                             |  |
|                  | 利利总会               | ((人民市)      |        | 0                                 | Mary .                                        |  |
| 经费负责人            | _                  |             |        | _                                 |                                               |  |
|                  |                    | 12          |        |                                   | "预算总金额"等于本                                    |  |
|                  |                    | l}          |        | 请确保                               | "预算总金额"等于本                                    |  |
| 经费序号             | 经费代码               | [2]<br>成世名称 |        | 请确保次出访                            | "预算总金额"等于本<br>使用经费的"金额"。                      |  |
| 经费序号<br>1        | 12月11日             |             |        | 请确保<br>次出访(                       | "预算总金额"等于本<br>使用经费的"金额"。                      |  |
| 经费序号<br>1<br>求派人 | 1287156<br>1712-18 |             | 金融 建美生 | 请确保<br>次出访(<br>2024-1             | "预算总金额"等于本<br>使用经费的"金额"。                      |  |
| 段费序项<br>1<br>序进入 | 12/8/15/6          |             |        | 请确保<br>次出访(<br>2024-1)<br>2024-11 | "预算总金额"等于本<br>使用经费的"金额"。<br>▲ ■ \$\$\$ \$\$\$ |  |

4) 经费选择

注: 经费名称选项请输入具体经费名称,不可输入数字

|  |                                       |                       | 1148 m                                                                                                |                     | -                                                                                                    | 10000                                                                                                    |                                                                                |  |
|--|---------------------------------------|-----------------------|----------------------------------------------------------------------------------------------------|---------------------|----------------------------------------------------------------------------------------------------|----------------------------------------------------------------------------------------------------|--------------------------------------------------------------------------------|--|
|  |                                       | ж<br>е                | か证法证<br>服务者                                                                                           |                     | 0                                                                                                    |                                                                                                    | 267.55933                                                                      |  |
|  |                                       | #<br>11               | 会议注册<br>费                                                                                             |                     | -                                                                                                    | ARREST                                                                                                    | and a descent more                                                             |  |
|  |                                       |                       | 1000                                                                                                  |                     | 10                                                                                                    | Amonth in                                                                                                    | and some and                                                                   |  |
|  |                                       |                       | 96/4b                                                                                                 |                     | 100                                                                                                    | ARRING                                                                                                    | WEATER T                                                                       |  |
|  |                                       | 学术出                   | 出访时,                                                                                                  | 应从学                 | o                                                                                                    |                                                                                                    | 80.1                                                                           |  |
|  | 经费负责人                                 | 术相关的经费支出              |                                                                                                    |                     |                                                                                                    |                                                                                                    |                                                                                |  |
|  |                                       | 木柱                    | 关的经费                                                                                                  | 费支出                 |                                                                                                    |                                                                                                    |                                                                                |  |
|  | 经费负责人                                 | 木柏                    | 关的经验                                                                                                  | 费支出                 |                                                                                                    | 3850                                                                                                    | 2.588                                                                          |  |
|  | 经费先表人                                 | 木相                    | 关的经费                                                                                                  | 要支出<br>##           | 经费负责人                                                                                                    | ate<br>BDBO                                                                                                    | 2 Stews                                                                        |  |
|  | 检察杂选入<br>经费序号<br>3                    | 本相<br><sup>经费代码</sup> | ↓                                                                                                    | 爱支出<br>##           | 经费负责人                                                                                                    |                                                                                                    | NPT SUBJECT                                                                    |  |
|  | 检查失真人<br>经查序号<br>3<br>未进人             | 本相<br><sup>经费代码</sup> | 关的经到<br>↓                                                                                             | 费支出<br>2011<br>中出时间 | 经费负责人<br>                                                                                                    | 18120<br>(2014)<br>2024-11                                                                                                    | Sections           NH1           NH1           NH1           NH1           NH1 |  |
|  | 检查负责人<br>经查序号<br>1<br>示述人             | 木相<br><sup>成新代码</sup> | 关的经费<br>↓<br>(4)#5/#<br>(4)#5/#<br>(4)<br>(4)<br>(4)<br>(4)<br>(4)<br>(4)<br>(4)<br>(4)<br>(4)<br>(4) |                     | 经费负责人<br>(1)<br>(2)<br>(2)<br>(3)<br>(3)<br>(4)<br>(4)<br>(4)<br>(4)<br>(4)<br>(4)<br>(4)<br>(4)<br>(4)<br>(4 | 1810<br>(1910)<br>(1910)<br>(191 | Ners<br>Ners<br>Ners<br>1812 Mile                                              |  |
|  | 2 2 2 2 2 2 2 2 2 2 2 2 2 2 2 2 2 2 2 |                       |                                                                                                    | 委都<br>中世纪日<br>PDF   |                                                                                                    | EDIR(3)<br>2024-11<br>Meth.                                                                                                    | 2 20000<br>NHS<br>1000 6006<br>-21                                             |  |

- (3) 上传邀请函、行程表等材料的 PDF 扫描件
- 1) 上传邀请函&行程表

上传 PDF 版"邀请函"时,请注意所需要素是否齐全:

- ① 邀请单位抬头或会议抬头
- ② 出访人姓名
- ③ 具体出访日期

- ④ 邀请人签名(获邀请单位盖章)
- ⑤ 多地调研时,调研行程需在邀请函中体现。

| 教职工团公临时出国 (城)  | 申請<br>前<br>市<br>市<br>市<br>市<br>市<br>市<br>市<br>市<br>市<br>市<br>市<br>市<br>市<br>市<br>市<br>市<br>日<br>日<br>日<br>日<br>日<br>日<br>日<br>日<br>日<br>日<br>日<br>日<br>日<br>日<br>日<br>日<br>日<br>日<br>日<br>日 | ad Abobby meb<br>mc%<br>paper<br>babe<br>gouge<br>a<br>both<br>Ate<br>court | 上传PDF版"邀请函"时,<br>请注意所需要素是否齐全:<br>①邀请单位抬头或会议抬头<br>②出访人姓名<br>③具体出访日期<br>④邀请人签名(或邀请单位盖章)<br>⑤多地调研时,调研行程需在 |
|----------------|----------------------------------------------------------------------------------------------------|-----------------------------------------------------------------------------|----------------------------------------------------------------------------------------------------|
|                | national national                                                                                                    | usen as                                                                     | 邀请函中体现                                                                                                 |
| and the second | est.                                                                                                    | 1.必须肩备出访人姓名。                                                                | 出访員体日期, 邀请单位三更素 甲<br>需在麦诱④中体现                                                                          |
|                | and interat                                                                                                    | 第1日日本市内、日本市内市市市(日本市)<br>20月上市町市市市支払、市内市                                     | te en en en en en en en en en en en en en                                                              |
|                |                                                                                                    | CER.m.                                                                      | 1 AND DECEMPT (\$736)                                                                                  |

2) 行程表请先点击下载模板,用模板填写。

|                                         |                         | NIS .                                                                                                    |                          | -                  | and period | 0.000       |  |  |
|-----------------------------------------|-------------------------|----------------------------------------------------------------------------------------------------|--------------------------|--------------------|------------|-------------|--|--|
|                                         | SHORE                   | (AR/h)                                                                                                    |                          | đ                  | 1          |             |  |  |
| 经费负责人                                   |                         |                                                                                                    |                          |                    |            |             |  |  |
|                                         |                         |                                                                                                    |                          |                    | (ADX)      | 1000        |  |  |
| 经费序号                                    | 和外电路                    | 12868                                                                                                    | 29                       | 征置负责人.             | 1000383    | 1917        |  |  |
| 3                                       | 100.000                 | (indiane)                                                                                                    | 10.00                    |                    | 949.1      | ettai inter |  |  |
| 漆道人                                     |                         |                                                                                                    | #89                      | 10                 | 2024-11-21 |             |  |  |
| 夏清昌、 论文                                 | and a second            |                                                                                                    | meridaden (10)<br>- meri | 5H2 <b>#</b> 90+28 | (11)       |             |  |  |
| 行相杀、会议<br>第四下和成都<br>右、病理的第              | (20月 (在会议<br>)题、知识发<br> | SELECTION OF NO                                                                                                    | 〒程表                      | 请先点                | (赤下        |             |  |  |
| (計4)1238 (内<br>22328/28/88<br>(約2/2980) | 地展民身份证<br>R民身份证/创       | INTERNER ME                                                                                                    | <b>支模版</b>               | ,用模                | 版填3        | 5           |  |  |
| and the                                 |                         | and a later of the later of the |                          | 1000               |            |             |  |  |

注意:

- ① 写明往返航班号、起抵时间、中转地
- ② 公务活动应该安排紧凑,按上午、下午来写明,不能留空。

| 参考  | 教职工团公结制  | 22130 (1 | () 申请                                                                                                    | Date Provident                                                                                                    | M2             |                                   | 注意:<br>①写明往返航班号、                      |  |
|-----|----------|----------|----------------------------------------------------------------------------------------------------|----------------------------------------------------------------------------------------------------|----------------|-----------------------------------|---------------------------------------|--|
| 示例· | <b>→</b> | 1        | Contraction of the local division of the local division of the loc |                                                                                                    |                | Q                                 | 起抵时间、中转地<br>②公务活动应该安                  |  |
|     |          |          |                                                                                                    | The second second second                                                                                                    | -CALIFFE RD.S  |                                   | 排紧凑,按上午、<br>下午来写明,不能<br><sup>应应</sup> |  |
|     |          | ×12      | R. CO.                                                                                                    | In pa                                                                                                    | 明起<br>達外<br>中国 | 胚肪斑号和时间<br>,上下午均需安排公<br>境内视为行程第一天 | <b>周 工</b><br>海行程 ,                   |  |
|     |          | ALL.     | PART OF THE PARTY OF THE PARTY  | 14.05-<br>194-56144 (00-64)<br>75.95                                                                                                    |                | 4946. IA-500949462                |                                       |  |
|     |          | 817      | interne and                                                                                                    | MIS SECTION & CONTRACTOR VIET HEILE                                                                                                    | Tre B          | miles.                            |                                       |  |
|     |          |          | ELBORERS.                                                                                                    | and the second second s | Acrossian      |                                   |                                       |  |

3) 出访任务

| 00.001    | 工因公临时出         | <b>3国 (境) 申请</b>                  | 0.68                       | 1000                 |                  | · · · · ·    | 14 Kalo                                 | trank) to an interest of the                                              |
|-----------|----------------|-----------------------------------|----------------------------|----------------------|------------------|--------------|-----------------------------------------|---------------------------------------------------------------------------|
| 1249.1949 | 10.0011.001    | N#681 24                          | 经常改善人                      |                      | 8/1              | AMER         |                                         |                                                                           |
| 1         | pass A citizen | ter Bastilization (and its        | at Allertic                | 0.001                | -                |              |                                         |                                                                           |
| 原理人       |                |                                   | ANDRE                      | 2524-11-21           |                  |              |                                         | ×                                                                         |
| 886. E7   | 998            |                                   | 103,4 1. <b>8</b> .84493.0 |                      | •                | ←页面          | 面末尾                                     | "邀请函"一栏                                                                   |
| THE OK    |                | onias 1                           | a_memberson                | ER (AUTR)            |                  |              |                                         | *                                                                         |
| April 10  | uitani auto    |                                   |                            |                      | -                |              |                                         |                                                                           |
| Ander in  | Hard And       | 生质任务规则                            | _                          |                      | _                |              |                                         | •                                                                         |
| born ib   | HEP AND        | 出历任教研制                            | 89.27 0<br>99.             | an international and | Administ         | 1/目前)与主先出合在用 | <b>化</b> 化合金 化合金                        | ·<br>◎ 注意"出访任<br>冬"和本西南                                                   |
| acto in   | an the second  | 出版任務原題<br>出版任務                    | BAST I                     | an anna an           | 1× <b>J</b> amma | NERVIENSON   | P C C C C C C C C C C C C C C C C C C C | <ul> <li>注意"出访任<br/>务"和本页面</li> <li>末尾"邀请函"</li> </ul>                    |
| 00000     |                | <b>出初任教授期</b><br>出功任教<br>最后参加中本会议 |                            | e tara               | A                | NERVIL - 200 | 中國有限政治的                                 | <ul> <li>注意"出访任</li> <li>务"和本页面</li> <li>末尾"邀请函"</li> <li>保持一致</li> </ul> |

4) 在职证明

| <u>1</u> .                                  |               |                      | 提供在职证明时,请注意                  |
|---------------------------------------------|---------------|----------------------|------------------------------|
| WIEA.                                       |               | which a              |                              |
| 0.000 (CSB-908)                             | HERERAR PO    | ene niji o niji<br>P | 1)出访当年达退休年龄的                 |
| 行動產。全成以降《在全成<br>物例作用和加加,這些是<br>約、加加例用用用指。   | 1994au        | a-stat               | 需提父在职证明。年龄界                  |
| 96日一年(15世紀日本15日<br>工程15月1日年15日本位/白<br>15月1日 | annia statist | Nakin Ind            | ②特别注意:出访港澳时<br>■ 广州市身份证需提交在职 |
| 在前证明                                        | and arrest.   | 1.1.1                | иер <del>у</del> о           |
| 12/RILM                                     | anaisthas     | H#18802/#8           | ③外籍教师出国(境)均需<br>"提供聘用合同。     |
| Milleholter-                                | 1000          |                      | INC 1/14/13 ET 1930          |

出访当年达退休年龄的需提交在职证明,年龄界定为男 60 岁、 女 55 岁;出访港澳时非广州市身份证需提交在职证明;外籍教师出 国(境)均需提供聘用合同。

5) 公示材料

公示模板已更新,请下载最新模板填写,避免使用旧版本。

| 承诺人                                        |                 | 4.0910                    | 2024-11-21 |
|--------------------------------------------|-----------------|---------------------------|------------|
|                                            | RITERS CODE     |                           |            |
| 建装造 论文级收益                                  | 总符上你的文件表型: PDF  |                           |            |
| 行程序。全成证券(在全位<br>期间下和成和图,如果定<br>布、通道供用将并向补) | 1980E.dux       | anteria da orte           | 9 (R78)    |
| 身份資明(內地居民時份证<br>定反型/推進居民時份证/始<br>期证/护用)。   | INTERRORMENT IN | REFERENCES.               | 公示证明模板已    |
| 619(23)                                    | 清下县公示证明绿板       | 10982-01                  |            |
| 公开起期                                       | monentax        | ALSICHER<br>北洋上州的文件美型 PDF | 新模板填写,避    |
| 8.063                                      | 1.Net#          |                           | 免使用旧版本。    |

填写公示材料时,请特别注意:

- ① 出访人的职称/职务
- ② 邀请机构

- ③ 实际出访内容
- ④ 出访费用来源
- ⑤ 出访人所在二级单位
- ⑥ 落款时间需要晚于邀请函落款时间。

|           | 4 "商薪公示" 填写原则                                                                                                    |                                                                                                    |                                                                                                    |
|-----------|----------------------------------------------------------------------------------------------------|----------------------------------------------------------------------------------------------------|----------------------------------------------------------------------------------------------------|
| 参考<br>示例→ | ET an et :<br>Report for lang on<br>tenendi, salar o<br>tenendi, salar o<br>tenendi, salar o<br>tenendi, salar o<br>tenendi, salar o<br>salar o<br>tenendi, salar o<br>tenendi, salar o<br>tenendi | xx 访问的公示<br>(x) 法之 (第三支)(第), 平<br>, 月, 長至。月, 月(第三<br>), 月, 長至。月, 月(第三<br>), 二, 二, 二, 八, 三, 八, 三, 八, 三, 八, 三, 八, 三, 八, 三, 八, 三, 八, 三, 八, 三, 八, 三, 八, 三, 八, 三, 八, 三, 八, 三, 八, 三, 八, 二, 八, 二, 二, 八, 二, 八, 二, 八, 二, 二, 二, 二, 二, 二, 二, 二, 二, 二, 二, 二, 二, | 填写公示证明时,请<br>特别注意:<br>①出访人的职称/职务<br>②邀请机构<br>③实际出访内容<br>④出访费用来源<br>⑤出访人所在二级单位<br>⑤落款时间需要晚于邀<br>请函落款时间                                                                                                    |
| 教职工因公務时出国 | (境) 申訳<br>(成) 申訳<br>1                                                                                                    | Cohvergen i son<br>Cohvergen i son<br>Las Bascantos I das<br>Vicinitados de Las                                                                                                    |                                                                                                    |
|           | 承述人<br>影响话, 论文报收选                                                                                                    | 41-11844 12286.4714 12                                                                                                    | 2014/03/04/04 2014/04/2014<br>2014/02/2014/04/2014/04/2014/04/2014/04/2014/04/2014/04/2014/04/2014/04/2014/04/2014/04/2014/04/2014/04/2014/04                                                                                                    |
|           | 學進人<br>動動造, 论文服收過<br>行程度, 全议证例 (但全议<br>官所下和成相思, 如未发<br>布, 遗想供说明并且补)<br>身份证明 (用地明代自今证)<br>正定型,得她明代自今证/他<br>期近2/9年)                                                                                                    |                                                                                                    | Add ang /         Matrix maps           etail         2024-11-21           2004/2012         2024-11-21           2004/2012         4           2004/2012         4           2004/2012         4           2004/2012         4           2004/2012         4           2004/2012         4           2004/2012         4           2004/2012         4           2004/2012         4           2004/2012         4           2004/2012         4           2004/2012         4 |
|           | 學進人<br>動調造, 论文指收造<br>行程度, 论文指收造<br>行程度, 论文指收造<br>百時下和政務成態, 如果发<br>か, 通信供说明并目补)<br>最好证明(内地研究的分证<br>正反照(等原用的句证/他<br>翻近的*明)<br>在明证明<br>公示证明                                                                                                    |                                                                                                    | Control (1) (1) (1) (1) (1) (1) (1) (1) (1) (1)                                                                                                    |

5. 填报完成后点击 [立即提交]

| 1 000.000                                    | van ( and A silence) ma                |                            | 6460        | 10.11 (0.00) |               |
|----------------------------------------------|----------------------------------------|----------------------------|-------------|--------------|---------------|
| 承担人                                          |                                        | 4-89:10                    | 2024-11-21  |              | <b>确认</b> 所有信 |
| 重奏語、论文研奏画                                    | 第三百里和 <b>月</b> 包含的在西<br>北洋上书的文件类型: PDF | 894 (2009) 2004-928(8<br>1 | H4). 1      |              | 填写无误后击"立即提    |
| (7個象、会议议府 (社会议<br>管制下机成前期、加米划<br>名、周提供动用并后补) | 15828.dus                              | #147988540.000             | 6 (95746) . |              |               |
| 身份证明(内地层风身份证<br>正反强/准确间风身份证/位<br>相证/护用)      | 南级下继文纪关村和时,同                           | 的建立点意味身份证明复杂件。             |             |              |               |
| 在职业明                                         | -                                      | 1(市利用县上市)                  |             |              |               |
| 公开证明                                         | BRISHMEAN                              | 國上統的中國國<br>按得上規模I文件英國: PDF |             |              |               |
| 31/6/074                                     | 2009                                   |                            |             |              |               |

6. 其他注意事项

(1) 申请提交后,请关注审批意见及进度。

(2)如果出访前涉及到航班中转国家变更、推迟出访或者行程撤销,需线下提交"情况说明"与"新的行程表"。

#### 第二部分 教职工因公临时出国(境)总结流程

#### 一、表单查找入口

 ① 登录华南师范大学综合服务平台,找到【统一消息代办】版块, 点击【代办】

| n/and            |                                       |                                                                                                    | NER 187                                                             |
|------------------|---------------------------------------|----------------------------------------------------------------------------------------------------|---------------------------------------------------------------------|
| <u> 1880</u> 378 |                                       | ·····································                                                                                                    | •=                                                                  |
| · 嚴艱             | 统一调度持办                                | 并点击"代办"选项                                                                                                    |                                                                     |
| 冶香<br>  學開<br> - | (a) •                                 | Image: second second                                                                                                    | UTANTE DTOANDOF                                                     |
|                  | -10-                                  | 学校通知                                                                                                    | -                                                                   |
| 新式中華             |                                       | 关于年纪语向会称向来日期本科学和研究大学上改变数字的原则<br>关于中的中有原因大学2014年语动会创新知<br>关于开稿的形式有限式发动有用工作用学业会会创新和<br>关于开稿2024年学者需要人大学学生体理研究体明试验通知<br>关于机构开始2024年学者常常的学会发展了这种研究                                                                                                    | 2-03-11/16<br>22-06-11/07<br>2006-11/10<br>2006-10/10<br>2006-10/10 |
|                  | ····································· | 1995年<br>1995年<br>1995年 | #1000000000000000000000000000000000000                              |

2. 点击【教职工因公临时出国(境)申请】,注意事项节点

| Arth A A A A A A A A A A A A A A A A A A A | え 待か中心 通知消息 我的分组 ! | 综合服务平台            |            |              | •           |
|--------------------------------------------|--------------------|-------------------|------------|--------------|-------------|
| <b>2</b> 1<br>待办                           | ④ 0<br>待用          | 0<br>1918         |            | 2 3<br>已か    |             |
|                                            |                    |                   |            | 88 805.00    | 412525      |
| ■ 単現名称                                     |                    | 樂時後点              | 数据来题       | IE In called |             |
| 一 教師工因於統約出国(現)申請                           |                    | 入所在中国内的           | mage-p     | 008          | e antista e |
| ▲ 点击<br>注意                                 | "教职工因公临<br>意事项节点应为 | 时出国(境)<br>"出访后填写信 | 申请"<br>言息" |              |             |
|                                            |                    | 0                 |            |              |             |

### 二、表单填写说明

- 1. 填写前注意事项
- (1) 星号为必填项

| 🖉 普南部副   | 大星 师生服务中       | ů.                                   |               | 10-80 C 80 |
|----------|----------------|--------------------------------------|---------------|------------|
| 门户首页     | 电流机中 我的        | 丰调 我的任务 🧕                            | 评价中心 用户。      | ΨÚ         |
| 教职工因公临时  | 出國 (境) 申请      |                                      | 9502          | 0 103608   |
| a weaman | an Swarinowski | (Q) (Q) 中清奈                          | 注意带           | 星号(*)的为必填项 |
| Þ        | <b>小</b> 并 💭   | <sup>好彩头掌</sup>                      | 时出国(墳)审批结     | 要通知单       |
|          | 藤香白出坊          | 0.0.00                               |               |            |
|          | 出历人质终岛         | 1000                                 |               |            |
|          | 出初期候(地<br>区)   | 197.0049.532                         |               |            |
|          | 原服灶出防需线        | 1111                                 |               |            |
|          | 实际出历路线         | <ul> <li>rw-mi (war -com)</li> </ul> | CREAR INC. VY |            |
|          |                |                                      |               |            |

#### (2)填报时注意【保存】

| Contraction of | 著 师生服务中心                                              | 6                                                                                                    |        |                              |
|----------------|-------------------------------------------------------|----------------------------------------------------------------------------------------------------|--------|------------------------------|
| 门户首页           | ncome Reba                                            | Fill Repters                                                                                                    | 评价中心   | 服户中心                         |
| 較职工固公临时出现      | 图 (境) 申请                                              |                                                                                                    |        |                              |
| ik mozineka    |                                                       | (K) 中徽条                                                                                                    |        | 填报时,注意及时点击右上<br>角"保存",避免反复填写 |
| - N-           | and in the second second                              |                                                                                                    |        |                              |
|                | ~ 考虑                                                  | <del>年和大尊</del><br>华南师范大学因公临                                                                                                    | 时出国 (境 | )审批结果通知单                     |
| 14°            | 東西日本<br>現在日本本                                         | FF記よ芽<br>学南师范大学因公临<br>○ M ○ B                                                                                                    | 时出国(境  | )审批结果通知单                     |
| 10             | 「<br>東西日地位<br>出 成人原幹名                                 | ¥私よ芽<br>华南师范大学因公临<br>○ 』 ○ E                                                                                                    | 时出国 (境 | )审批结果通知单                     |
|                | 展西已出坑<br>出坑人局姓名<br>出坊掲載()為<br>盆)                      | 所形大掌<br>华南师范大学因公临<br>◎ 魚 ○ 8<br>REME                                                                                                    | 时出国 (境 | ) 审批结果通知单                    |
|                | 委告日出的<br>出的人员转名<br>出的国家(38<br>区)<br>原料社出的函数           | FT記えぎ<br>学南师范大学因公临<br>○ m ○ m<br>REMAIN<br>REMAINO | 时出国 (境 | )审批结果通知单                     |
|                | 展高日出动<br>出动人原姓名<br>出切陶家 (施<br>区)<br>原程社出约路线<br>实际出货路线 | Y和よび<br>学育师范大学因公協<br>○魚 ○百<br>REME<br>1111                                                                                                    | 时出国(境  | )审批结果通知单                     |

(3) 审批可收起,方便填写

| 2 wantering | ▶ 秋明工资公司时日   | 1111 (111) 中海利 |                  |
|-------------|--------------|----------------|------------------|
|             |              |                |                  |
|             | -            |                |                  |
|             | 由年之          | 評範大聲           |                  |
|             |              | 华南师范大学因公时      | 缶时出国 (境) 审批结果通知单 |
| Dr.         | 墨西巴出访        | 0 # 0 #        |                  |
|             | 出访人员姓名       | 100            |                  |
|             | 出访图家(地<br>区) | REPORT         | 此处审批操作可          |
|             | 原接毗出访路线      | m              | 以先点击收起,          |
|             |              |                |                  |

- 2. 表单填写
- (1)选择是否已出访,核对【出访国家/地区】是否正确

|                  | -                                                                                                    | of a set                                                                                                    |                                                                                                    |                                                                                                    |                     |     |
|------------------|----------------------------------------------------------------------------------------------------|----------------------------------------------------------------------------------------------------|----------------------------------------------------------------------------------------------------|----------------------------------------------------------------------------------------------------|---------------------|-----|
|                  | 10 年南部                                                                                                    | 彩大蓉                                                                                                    |                                                                                                    |                                                                                                    |                     |     |
|                  | 4                                                                                                    | 南师范大学因公                                                                                                    | 公临时出国 (境) 审批结果通知                                                                                                    | 单                                                                                                    |                     |     |
|                  | 是香巴出坊                                                                                                    |                                                                                                    | "是否已出访"                                                                                                    | 请根据实                                                                                                    |                     |     |
|                  | 出达人质维考                                                                                                    |                                                                                                    | 际情况选择,不                                                                                                    | 同选项会                                                                                                    | 44                  |     |
|                  | 出访图家 (地<br>区)                                                                                                    | I metalist                                                                                                    | 影响后续填写内                                                                                                    | 容。                                                                                                    |                     |     |
|                  | 原根取出访路线                                                                                                    | 1111                                                                                                    |                                                                                                    |                                                                                                    |                     |     |
|                  | 来原出访路线                                                                                                    | 0.798239010                                                                                                    | No protection (18                                                                                                    |                                                                                                    |                     |     |
|                  | 出活种用证明确况                                                                                                    | 0 002598 () 00208                                                                                                    | 新庭 〇 岡松港県勝行座 (人才知) 〇 国际                                                                                                    | P# ① 大勝王 *                                                                                                  |                     |     |
|                  | 上作因公证则归还                                                                                                    | LINESCONSE                                                                                                    |                                                                                                    |                                                                                                    |                     |     |
|                  |                                                                                                    |                                                                                                    |                                                                                                    |                                                                                                    |                     |     |
|                  |                                                                                                    |                                                                                                    |                                                                                                    |                                                                                                    |                     |     |
| 教职工因公临时出         | 前申<br>(地) 申請<br>日本し 孝 由水し                                                                                                    | 犹大馨                                                                                                    | (10) (10) (10)                                                                                                    | 7168 ) (88  -                                                                                               |                     |     |
| 教职工因公监时出         | 18 (境) 申请<br>(境) 年请<br>(境) 年请<br>(境) 年<br>(境) 年<br>(境) 年<br>(境) 年<br>()<br>(境) (境)<br>((境) (中)<br>()<br>((境) (中)<br>()<br>()<br>()<br>()<br>()<br>()<br>()<br>()<br>()<br>()<br>()<br>()<br>()                                                                                                    | 彩 大 孝<br>: 南师范大学因公                                                                                                    |                                                                                                    | 79688) ( 98 (*                                                                                              | <u></u>             | - 0 |
| 教职工团公临时出现        | 18 (城) 申请<br>(城) 申请<br>(城) 年前<br>4<br>858年前<br>5                                                                                                    | x                                                                                                    |                                                                                                    | ,<br>100<br>100<br>100<br>100<br>100<br>100<br>100<br>100<br>100<br>10                                      | TERPOF (w) 40       |     |
| 教职工因公缴时出         | 四 (境) 申请                                                                                                    |                                                                                                    |                                                                                                    | 1 <b>10</b><br>2008 (92 (-)                                                                                 | TREPOR 4            |     |
| 教职工因公临时出版        | 四(境)申请<br>(境)申请<br>(成)<br>(成)<br>(成)<br>(成)<br>(成)<br>(成)<br>(成)<br>(成)                                                                                                    | 彩ま<br>のま<br>のま<br>のま                                                                                                    | ()<br>()<br>()<br>()<br>()<br>()<br>()<br>()<br>()<br>()                                                                                                    | 244<br>                                                                                                    | <u>TREPSE</u> at 1  |     |
| 教职工团公临时出         | 四(境)申请<br>全者有<br>度思出的<br>出切人的建名<br>出切用来(地<br>文)<br>源度批出5番路                                                                                                    | <ul> <li>記えぎ</li> <li>(南师范大学因公</li> <li>● № ○ 市</li> <li>Gitterar</li> <li>1)))</li> </ul>                                                                                                    | (東京)<br>(中国)<br>(中国)<br>(<br>)<br>()<br>()<br>()<br>()<br>()<br>()<br>()<br>() | near e e e                                                                                                  | <u></u>             |     |
| 教职工团公临时出家        | 四(境)申请<br>全主的<br>中方<br>中方<br>中方<br>中方<br>中方<br>中方<br>中方<br>中方<br>中方<br>中方                                                                                                    | <ul> <li>記えぎ</li> <li>(前师范大学因公</li> <li>● ■ ○ 市</li> <li>(回回回回回回回回回回回回回回回回回回回回回回回回回回回回回回回回回回回回</li></ul>                                                                                                    | (城) 東北結果通知<br>公临时出国 (境) 東北結果通知<br>请核对出访国家<br>地区是否正确,」<br>若不对请手动修改                                                                                                    | nnean   ⊕a<br>140<br>X                                                                                      | <u>TRP5</u> w       |     |
| <b>教职工团公临时出</b>  | 四 (境) 申请<br>全 全 余 介<br>型<br>型<br>型<br>型<br>型<br>型<br>型<br>型<br>型<br>型<br>型<br>型<br>型                                                                                                    | <ul> <li>彩 大孝</li> <li>(市師范大学因公</li> <li>● ● ○ 吉</li> <li>(日田田田田田田田田田田田田田田田田田田田田田田田田田田田田田田田田田田田田</li></ul>                                                                                                    | (境) 审批结果通知<br>请核对出访国家<br>地区是否正确,I<br>若不对请手动修改                                                                                                    | ана<br>ана<br>х<br>х<br>енп Озляке «                                                                        | Tapor w 40          |     |
| 教职工团公临时出         | 四(境)申请<br>全自行<br>思想已出场<br>出场八风短客<br>出场雨水(地<br>安)<br>現現世出5時8<br>支援出5時8<br>支援出5時8<br>支援出5時8<br>支援出5時8<br>支援出5時8<br>支援出5時8<br>支援出5時8<br>支援出5時8<br>支援出5時8<br>支援出5時8<br>支援出5時8<br>支援出5時8<br>支援出5時8<br>支援出5時8<br>支援出5時8<br>支援出5時8<br>支援出5時8<br>支援出5時8<br>支援出5時8<br>支援出5時8<br>支援出5時8<br>支援出5<br>大勝日<br>大勝日<br>大勝日<br>大勝日<br>大勝日<br>大勝日<br>大勝日<br>大勝日                                                                                                    | <ul> <li>彩 大孝</li> <li>(市師范大学因公</li> <li>● ゅ ○ 市</li> <li>(日本)</li> <li>(日本)<td>(1) (1) (1) (1) (1) (1) (1) (1) (1) (1)</td><td>2005 (0 2</td><td><u>TRP0F</u>w) 440</td><td></td></li></ul>                                                                                                    | (1) (1) (1) (1) (1) (1) (1) (1) (1) (1)                                                                                                    | 2005 (0 2                                                                                                   | <u>TRP0F</u> w) 440 |     |
| <b>敞</b> 职工团公临时出 | 四 (境) 申请<br>全 2 4 年<br>一 2 4<br>一 2 4<br>一 2 4<br>一 2 4<br>一 2 4<br>一 2 4<br>一 2 4<br>一 2 4<br>一 2 4<br>一 2 4<br>一 2 4<br>一 2 4<br>一 2 4<br>一 2 4<br>一 2 4<br>一 2 4<br>一 2 4<br>一 2 4<br>一 2 4<br>一 2 4<br>一 2 4<br>- 2 4<br>- 2 4<br> | <ul> <li>記入券</li> <li>(中御师范大学因公</li> <li>● ● ○ 者</li> <li>(日本)</li> <li>(日本)<td>(項) 审批结果通知<br/>动临时出国 (境) 审批结果通知<br/>请核对出访国家<br/>地区是否正确,I<br/>若不对请手动修改<br/>HFE O BIM#BBIEFIE (Arth) O BIM<br/>BLARMERT</td><td>2462<br/>2462<br/>2<br/>2<br/>2<br/>2<br/>2<br/>2<br/>3<br/>3<br/>3<br/>3<br/>3<br/>3<br/>3<br/>3<br/>3<br/>3<br/>3<br/>3<br/>3</td><td></td><td></td></li></ul> | (項) 审批结果通知<br>动临时出国 (境) 审批结果通知<br>请核对出访国家<br>地区是否正确,I<br>若不对请手动修改<br>HFE O BIM#BBIEFIE (Arth) O BIM<br>BLARMERT                                                                                                    | 2462<br>2462<br>2<br>2<br>2<br>2<br>2<br>2<br>3<br>3<br>3<br>3<br>3<br>3<br>3<br>3<br>3<br>3<br>3<br>3<br>3 |                     |     |

(2)出访路线按照模板填写

| 是否已出访                      |                                               |                        |              |           |     | ,  | •     |
|----------------------------|-----------------------------------------------|------------------------|--------------|-----------|-----|----|-------|
| 出访人员姓名                     |                                               |                        |              |           |     |    |       |
| 出功图察(地<br>区)               | 18309155                                      |                        |              |           |     |    |       |
| 原根推动的构成                    | 1111                                          | 到: 广州·御兰 (中報)          | -批利助: 批利     | 时-称兰 (中核) | -广州 | ←实 | 际出访路线 |
| 实际出动路线                     |                                               | (\$10) -denter, (c. I. | (1) (中学) - ( | 941       |     | ᇉ  | 按模板填写 |
| 出动持用证明情况                   | ○ 回公护师 ○ 回公理行证 ○ 回私用演進行证 (人才答) ○ 回私护师 ○ 大道证 * |                        |              |           |     |    |       |
| 上特加公证即归还<br>凭证             | LANDSTER                                      | HERNE.                 |              |           |     |    |       |
|                            |                                               | 出访执行                   | 55.00        |           |     |    |       |
| 报批时间                       | 2025-02-10 -                                  | 2025-02-15             |              | 报批停留天数    | 6   | ×  |       |
| 实际时间                       | <b>MIEN</b>                                   | C - Billen             | 112.5        | 实际停留天数    | NaN | 天  |       |
| 征制酒贡, 法证<br>(注) 贡及出入编<br>而 | 上世前4年<br>允许上侨的文件                              | 美型: PDF                |              |           |     |    | •     |

(3) 依实选择【出访持用证照】

| PREMER                            | ini                                                                 |
|-----------------------------------|---------------------------------------------------------------------|
| たぞう時間で                            | Custem C strate C standard Adstr C state C                          |
| 上州(11)上)(20) (13)<br>(13)         | ≝ "出访持用证照"请根据实际情 → ●●●●●●●●●●●●●●●●●●●●●●●●●●●●●●●●●●●              |
| SERVICE N                         | 2025-02-0-2023-02-15                                                |
| 家居市場<br>運輸資源、後定<br>(注)加減出入場。<br>市 | 若选择"因公护照"或"因公通<br>行证",需上传"因公证照归还<br>凭证",请在归还因公证照时留<br>〕<br>意获取相关材料。 |

(4)选择【实际出访时间】

| <b>英称出历路线</b>                                              |             |
|------------------------------------------------------------|-------------|
| 医结束病毒素 ● 医公子所 ○ 回公室行正 ○ 日秋海棠道行正 (人才想) ○ 日利二年 *             |             |
| Athiostemate<br>Sea                                        |             |
| 出动的人名爱尔                                                    |             |
| 接出时间 2025-02-10-2025-02-15 接把伸展天数 6 天                      |             |
| 实际时间 - 实际神道天数 NaN 天                                        |             |
| は新言語。後は<br>(注) 意思出入編<br>55                                 | ,"报         |
| 1. ######UBIT#<br>2. #K################################### | 动填入,<br>可即可 |
| 北非上传的文件类型: PDF                                             |             |
|                                                            |             |

(5)情况说明上传要求

涉及以下情况:持有凌晨出境机票;航班中转国家变更、推迟出访或 行程撤销等请填写情况说明并上传相关证明 PDF 文件。

| ed                                                                 | International Control of Control of Control                                                                                                    | 如涉及以下情况:                                                                                                    |
|--------------------------------------------------------------------|----------------------------------------------------------------------------------------------------|----------------------------------------------------------------------------------------------------|
|                                                                    | 出动拥有新闻                                                                                                    | ①持有凌晨出暗机璽                                                                                                    |
| MANN                                                               | 2025-00 10 - 2023-02-15 Millsreit                                                                                                    | ②航班由转国家变面                                                                                                    |
| (1)<br>(1)<br>(1)<br>(1)<br>(1)<br>(1)<br>(1)<br>(1)<br>(1)<br>(1) | 2024-12-01 * 2224-12-01 * 222499                                                                                                    | 推迟出访或行程撤销等                                                                                                    |
| D NOTING                                                           | making makanan PD#                                                                                                    | 请填写情况说明并上传                                                                                                    |
| 18.8.000                                                           |                                                                                                    | 相天证明PDF文件。                                                                                                    |
|                                                                    | 91<br>91<br>81939<br>23959<br>13955<br>139555<br>139555<br>139555<br>139555<br>139555<br>139555<br>139555<br>139555<br>139555<br>139555<br>139555<br>139555<br>139555<br>139555<br>139555<br>1395555<br>139555<br>139555<br>139555<br>139555<br>139555<br>139555<br>139555<br>139555<br>139555<br>139555<br>139555<br>139555<br>139555<br>139555<br>139555<br>139555<br>139555<br>139555<br>139555<br>139555<br>139555<br>1395555<br>139555<br>139555<br>139555<br>139555<br>1395555<br>139555<br>139555<br>139555<br>1395555<br>1395555<br>139555<br>1395555<br>1395555<br>1395555<br>1395555<br>1395555<br>1395555<br>1395555<br>1395555<br>1395555<br>1395555<br>1395555<br>1395555<br>1395555<br>1395555<br>1395555<br>1395555<br>13955555<br>1395555<br>13955555<br>1395555<br>13955555<br>13955555<br>1395555555<br>13955555555<br>1395555555555 | нии         станование           вала станование         шаланствание           нала станование         шаланствание           нала станование         станование           нала станование         станование           нала станование         станование           нала станование         станование           нала станование         нала станование           нала станование         станование |

(6)证照材料上传要求

中国公民如持因私证件人才签注出入境时,需提供港澳通行证正 反面及国家移民管理局小程序上的入境记录。

| STRUTT OF BURN            |                                                         |                       |             |        |  |  |  |
|---------------------------|---------------------------------------------------------|-----------------------|-------------|--------|--|--|--|
| 出动势用亚眼情况                  | ○ 因公許所 ○ 因公請行证 ○ 因れ                                     | ▲遼澳通行证(人才签) ○ 因       | Narvill     | 〇 大酒狂  |  |  |  |
| 上传因公证明旧还<br>凭证            | Ениссенныха                                             |                       |             |        |  |  |  |
|                           | 出动制行                                                    | MOR                   |             |        |  |  |  |
| 报批时间                      | 2025-02-10 - 2025-02-15                                 | 报批停留天数                | 6           | 天      |  |  |  |
| 家际时间                      | 海動加 中国公民時因私廷祥出入場时,實證但港演通行定正反至及国家等民業實現小程序上的出入場记录         |                       |             |        |  |  |  |
| 证期首员, 签证<br>(注)页及出入编<br>页 | 上Katt年<br>元许上师的文件类型: PDF                                |                       | L≱          |        |  |  |  |
|                           | <ol> <li>油质出场机质订单</li> <li>机划中桥国家变更、推迟出访或行程机</li> </ol> | 助等事前审批材料              |             |        |  |  |  |
| 编况说明                      | www.scare.com                                           | 上的制机<br>允许上传的文件类型:PDF |             |        |  |  |  |
|                           | 美述本次出访所取得的直接工作成果及基                                      | 在影响成效,如开展访问交流活动       | <b>捕死</b> 1 | 战合作意内境 |  |  |  |

(7) 描述出访相关成果及影响

请在此框内简要描述本次出访的直接工作成果及潜在影响;如有 相关图片(选填),请一并上传。

| 教职工因公临时出国 (境) | 申请                |                         |   | MALEN.     | 1 1000 10 10 10 10 10 10 10 10 10 10 10 |  |
|---------------|-------------------|-------------------------|---|------------|-----------------------------------------|--|
|               |                   |                         |   |            | 请在此框内简要描述<br>本次出访的直接工作<br>成果及潜在影响。      |  |
|               | 直接工作成單及着<br>有影响成效 |                         |   |            | 如有相关图片,请一<br>并上传。                       |  |
|               |                   | 直接工作成果<br>及潜在影响成<br>效面片 | + | ₽ <b>+</b> | +                                       |  |

(8) 情况确认书填写

1) 请先下载文档

| 前班上市成界及第<br>作動96/628 |                         |               |                   |   |  |
|----------------------|-------------------------|---------------|-------------------|---|--|
|                      | 最接工作成集<br>及集在美術成<br>試展所 | +             | <b>(</b>          | + |  |
| 成石碑以中                | NAMEA SHOULD            | and an and an | 1072100211850 POF | * |  |
|                      |                         |               | × ## Milliows     |   |  |

2) 填写情况确认书

请点击下载"情况确认书"文档,填写时间、团组名称(需列明 团组内所有相关成员的姓名)国家/地区。对于同一团组中不同人员 在不同时间段的出访,请分段列明每个时间段的相关情况。最后由团 长签名填写日期。

| <b>教职工因公临时出国</b> | 伊南朝道大学四公出田(境)情況和认书<br>                                                                                                    | 请点击下载"情况确认<br>书"文档,填写时间、<br>团组名称(需列明团组<br>内所有相关成员的姓名)<br>国家/地区。                                                                                                    |                |
|------------------|----------------------------------------------------------------------------------------------------|----------------------------------------------------------------------------------------------------|----------------|
|                  | *-based                                                                                                    | 对于同一团组中不同人<br>员在不同时间段的出访,<br>请分段列明每个时间段<br>的相关情况。                                                                                                    |                |
|                  | аланынданан. аралыканы-тарега                                                                                                    | 最后由团长签名填写日期。                                                                                                    |                |
|                  | Hand the state of the state of | and the second second sec | isimeni<br>Lon |

3) 填写完上传 PDF 版本

| <br>田工作成果及唐<br>影响成效 |                         |                                |                         |                 |            |
|---------------------|-------------------------|--------------------------------|-------------------------|-----------------|------------|
|                     |                         |                                |                         |                 |            |
|                     | 直接工作成果<br>及增在影响成<br>效图叶 | +                              | +<br>16-83183-38118-881 | + 調石論认当中分级可能。   |            |
| 祝翰认书                | 华丽市艺大学2523<br>14        | tensi ilan tanzanisi.<br>Kensi | 25554<br>允许上书的文件表型: PDF |                 |            |
|                     |                         |                                | 最终提<br>填写完              | 交时,请_<br>毕的PDF版 | 上传已<br>反本。 |
|                     |                         |                                |                         | 4000 C10000     |            |

(9) 表单提交

1) 点开【展开审批】

| 直接工作成果及测 |               |                 |                |              |                 |
|----------|---------------|-----------------|----------------|--------------|-----------------|
| 化影响成效    |               |                 |                |              |                 |
|          |               |                 |                |              |                 |
|          |               |                 |                |              |                 |
|          | 直接工作成果        |                 |                |              |                 |
|          | 及潜在影响成<br>效圈片 | +               | +              | +            |                 |
| 体况确认书    | 华丽西西大学园公      | ing (a) and all | . EMINH        | ゆいたち         | 如八枯它中           |
|          | 31.4          | 654             | 治肝上物的又样类型: POF | 佣以所有<br>毕后,占 | 部刀俱与元<br>击展开宙批。 |
|          |               |                 | +              | 1743 7       | LINE 1 - 100    |
|          |               |                 | ⊗ सम बनधक      | in.          |                 |

## 2) 点击左侧【提交】

| 田田工作16年<br>田田工作16年<br>田田中     田田中     田田     田田     田田     田田     田田     田田     田田     田田     田田     田田     田田     田田     田田     田田     田田     田田      田田     田田     田田     田田     田田     田田     田田     田田     田田     田田     田田     田田     田田     田田     田田     田田     田田     田田     田田     田     田田     田田     田田     田田     田                                                                                                    | 有更考虑改     | 23                         |                                 |                               |   |  |
|----------------------------------------------------------------------------------------------------|-----------|----------------------------|---------------------------------|-------------------------------|---|--|
| WERENELD WITH MARKET AT A DECISION OF A DECISION OF A DECI |           | 面接工作)或用<br>从当在2014点<br>和面片 | +                               | *                             | + |  |
|                                                                                                    | 955060.18 | enitz, edia<br>Re          | ante colo elettranco, a<br>loca | 「233月1日】<br>1月1日日初日2月3月日 1905 | • |  |

## 3) 最后点击【提交审批】

|          | 在影响成批 |                   |                     |     |       |     |   |
|----------|-------|-------------------|---------------------|-----|-------|-----|---|
|          |       | 直接工作成業<br>法提供業務項  | 4                   | +   | +     |     |   |
|          | 建石砌以市 | NUEX<br>SOUTHANDO | um on mines,<br>too |     |       |     |   |
|          |       |                   |                     |     |       |     |   |
| witten - | 横尖    |                   |                     | 最后点 | 点击"提交 | 审批" | 1 |

#### 三、其他注意事项

1. 在完成所有审批流程后,请下载"审批结果信息表"及"审批结果单"的 PDF 文档,作为财务报销的支撑材料。

2.填报过程中如有问题,请及时联系国际交流合作处出入境管理科,电话: 020-85215093